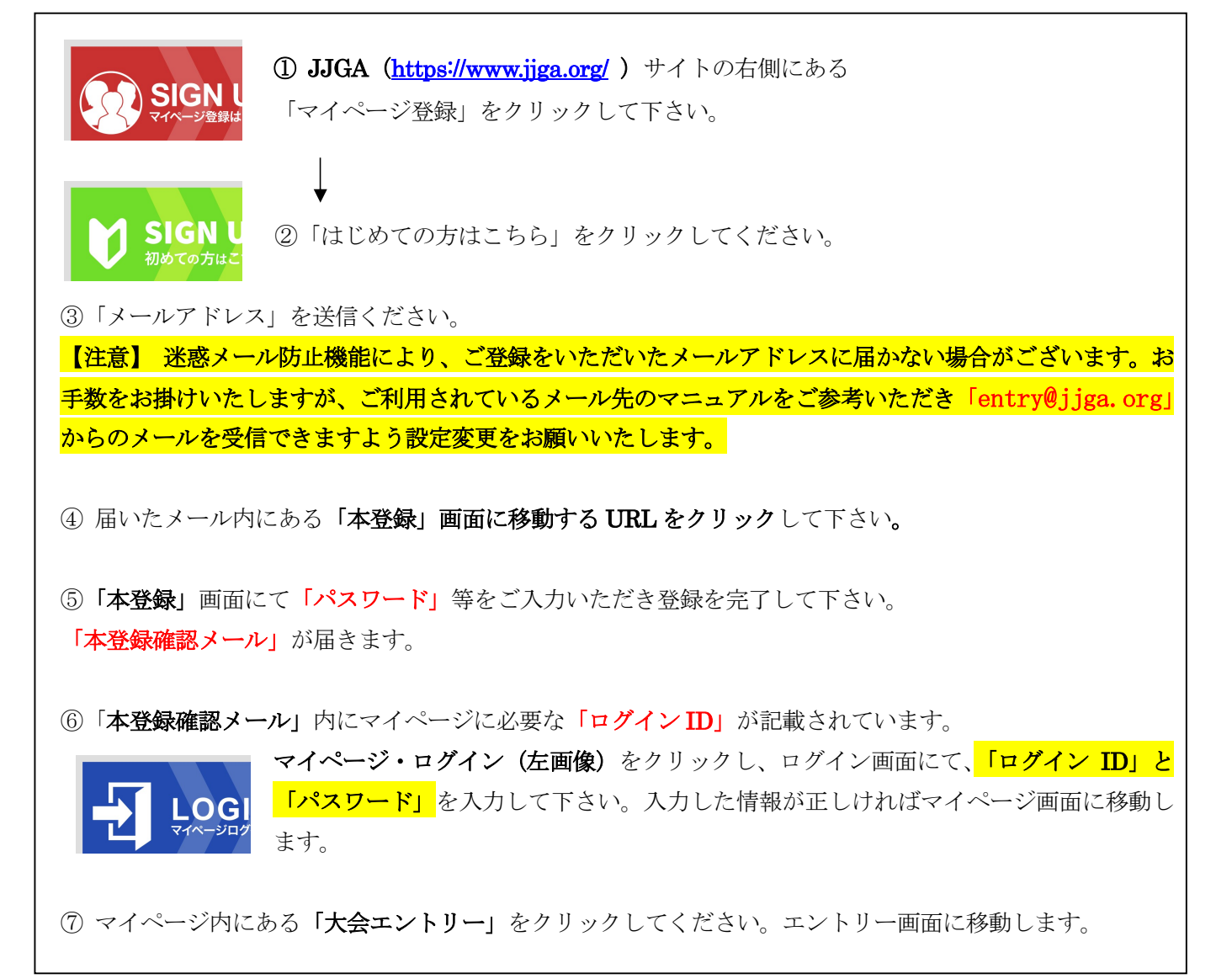

<お問合せ先 日本ジュニアゴルフ協会 事務局 TEL: 06-6344-7668 平日午前9時~午後5時まで>